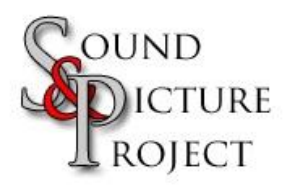

## Scanning in IrfanView

First you have to connect and install drivers for the scanner.

- 1. Select Twain Source, File Select Twain Source...
- 2. Chose source

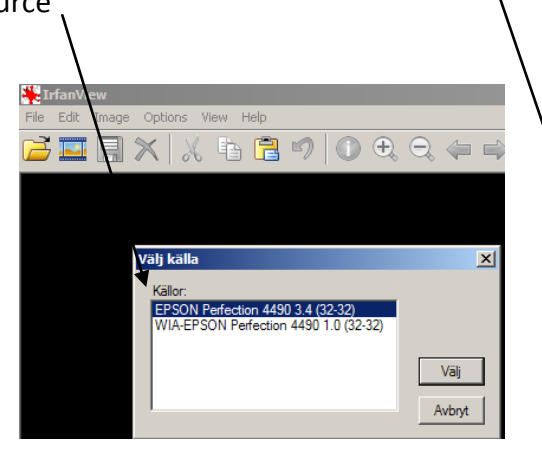

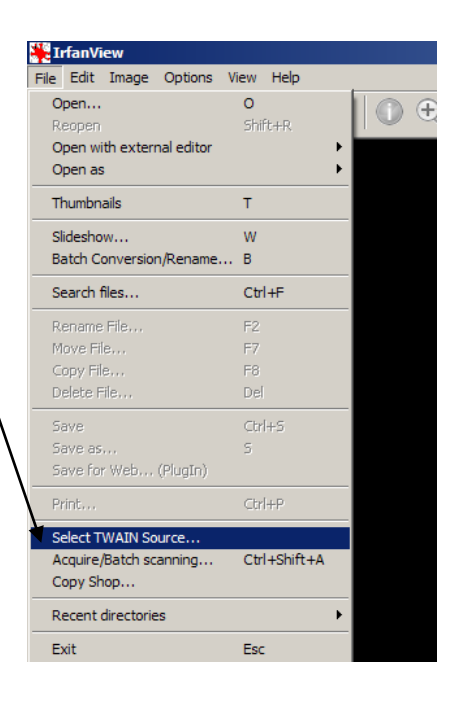

- 3. Begin to scan, File Acquire/Batch scanning ...
- 4. Setup, when several pages chose
  - a. Multiple images
  - b. Output filename

c.

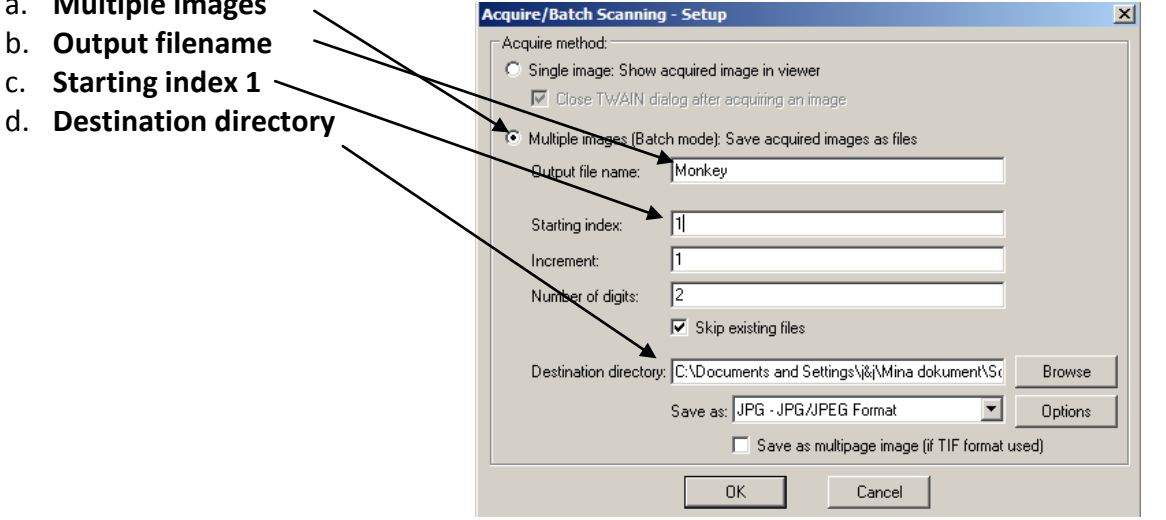

## Notice

Scan settings looks different depending on which scanner you have.

Resolution 150 dpi, it's enough for pictures on the screen.